# **FolderSize**

## by James M. Curran

Installs as a shell extension for Explorer, available by right-clicking a folder. Scans the folder, and all of it's subfolders and gives a pop-up display of the total number of files, and their total size, in kilobytes.

To Install: (automatic method)

- Expand archive into a temporary directory.
- Right-click on "FolderSz.Inf"
- From the popup context menu, choose 'Install'.

To Install: (manual method)

- Expand archive into a temporary directory.
- Copy FolderSz.Exe & Foldersz.Inf to C:\Windows\System\Shellex, creating that folder if it doesn't already exist (If it doesn't exist, that means you haven't installed the PowerToys utilities available free for the downloading from Microsoft, which you really should do...)
- Right-click on "FolderSz.Reg"
- From the popup context menu, choose 'Merge'.

### To Use:

- After installing, right click on any disk folder in Explorer.
- From the popup context menu, choose 'Folder Size'.

### To Remove: (automatic method)

• Open "Control Panel", choose "Add/Remove Programs", and then select "FolderSize 1.0" from the listbox at the bottom, and click the "Add/Remove..." button.

#### To Remove: (manual method – NOT recommended)

- Delete Foldersz.Exe and Folder.inf from C:\Windows\System\Shellex.
- Open the Registry Editor, and delete the following keys:

[HKEY\_CLASSES\_ROOT\directory\shell\foldersize] [HKEY\_LOCAL\_MACHINE\SOFTWARE\Microsoft\Windows\CurrentVersion\Uninstall\ JMCFileSize]

To Register:

Originally, I hadn't planned to charge for this, but then I keep looking at the big stack of bills on my desk. So, I figured, \$5.00 for a nominally useful program like this won't hurt anybody, right? Send your contributions to buy me new computer (This was written on one bought circa 1989!) to:

James M. Curran 18 John St. Suite 2B Bloomfield, NJ 07003-5149

I can also be reached electronically on CompuServe at 72261,655, which translates to "72261.655@CompuServe.Com" for the rest of the Internet.